# Istruzioni per l'uso

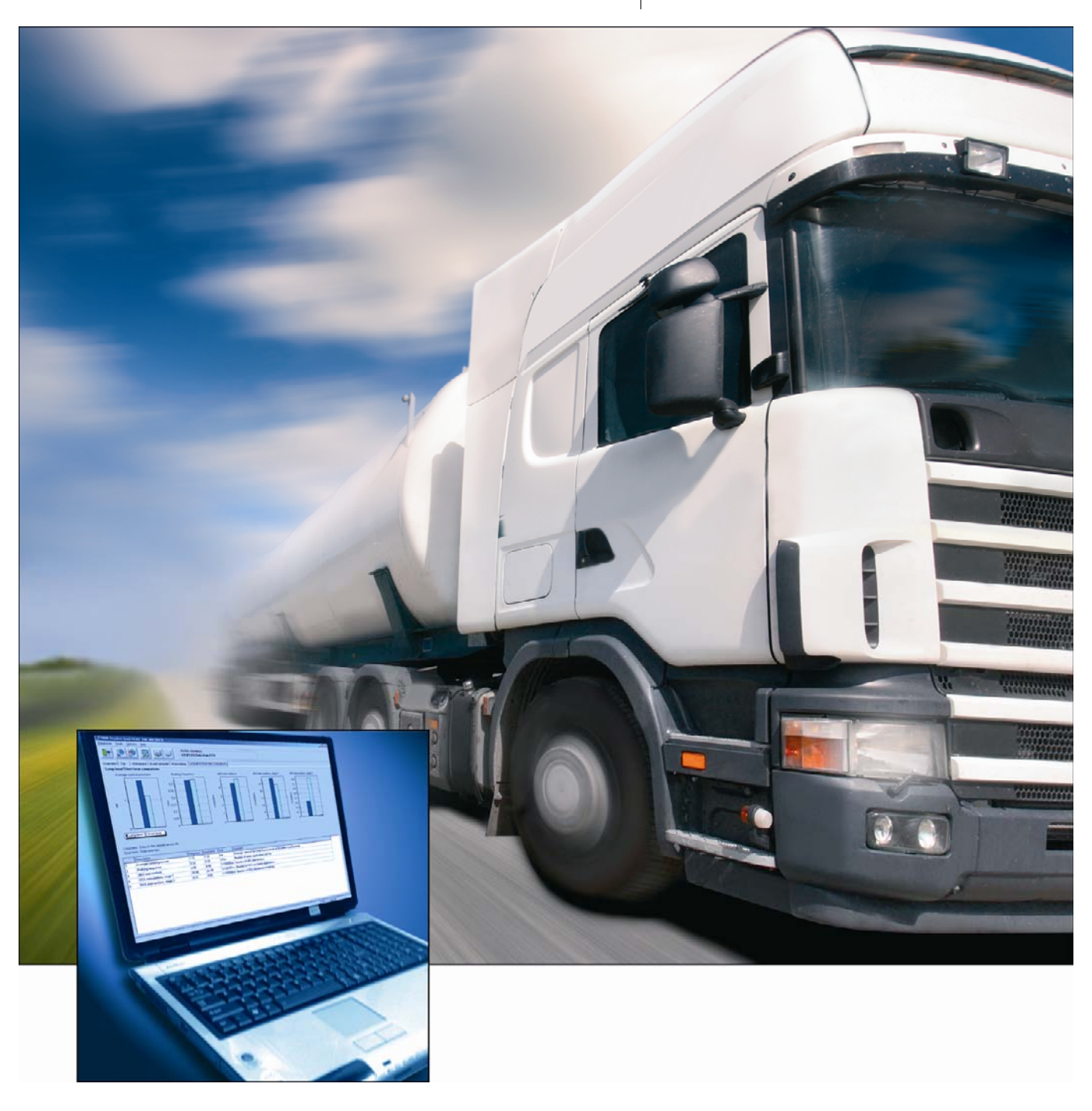

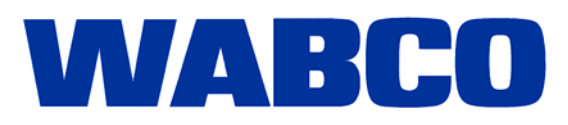

Istruzioni per l'uso

Edizione1

La presente pubblicazione non è soggetta ad alcun servizio di modifica. Per le nuove versioni consultare la sezione INFORM al sito www.wabco-auto.com

© 2008

WABCO

Con riserva di modifiche. Versione1/01.2008(it) 815 050 149 3

| 1 | Simbo  | oli utilizzati                      | 5  |
|---|--------|-------------------------------------|----|
| 2 | Introd | uzione                              | 6  |
| 3 | Requi  | siti del sistema                    | 7  |
| 4 | Scher  | na di collegamento                  | 8  |
| 5 | Softw  | are                                 | 9  |
| 6 | Funzie | one                                 | 10 |
|   | 6.1    | Diagnosi                            | 10 |
|   | 6.2    | Extra                               | 11 |
|   | 6.2.1  | Ripristino (cancellazione) dell'ODR | 11 |
|   | 6.2.2  | Gestione password ODR               | 11 |
|   | 6.2.3  | Editor dei dati per i valori limite | 12 |
|   | 6.3    | Regolazioni                         | 13 |
|   | 6.4    | Guida                               | 14 |
| 7 | Valuta | zione dell'ODR                      | 15 |
|   | 7.1    | Panoramica                          | 15 |
|   | 7.2    | Memoria trip                        | 16 |
|   | 7.3    | Istogrammi                          | 18 |
|   | 7.4    | Event Recorder                      | 20 |
|   | 7.5    | Guarnizione d'attrito               | 22 |
|   | 7.6    | Confronto a lungo/breve termine     | 23 |
|   |        |                                     |    |

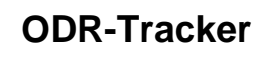

1

# 1 Simboli utilizzati

| PERICOLO | Situazioni di pericolo imminente che possono procurare gravi danni alle persone o perfino avere conseguenze mortali se non si osservano queste informazioni di sicurezza. |
|----------|----------------------------------------------------------------------------------------------------|
|          |                                                                                                    |
|          | Possibili situazioni di pericolo che possono procurare gravi danni alle persone o perfino avere conseguenze mortali se non si osservano queste informazioni di sicurezza. |
|          |                                                                                                    |
| PRUDENZA | Possibile situazione di pericolo che può procurare danni alle persone di lieve o media entità o danni materiali se non si osservano queste informazioni di sicurezza.     |
|          |                                                                                                    |
| !        | Note, informazioni e/o suggerimenti importanti da osservare assolutamente.                                                                                                |
|          | Enumerazione/elenco                                                                                                    |

- Azione
- ➔ Risultato di un'azione

# 2 Introduzione

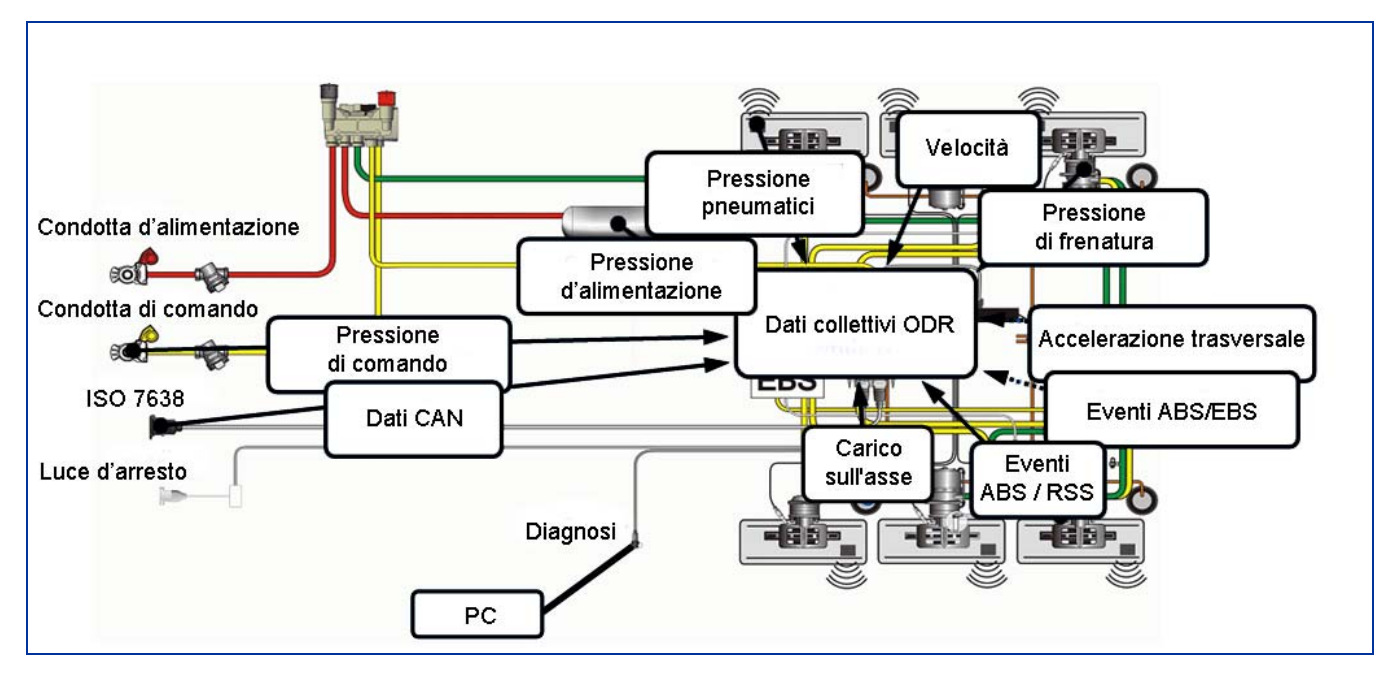

Con l'abilitazione di serie della Generazione Trailer EBS E la WABCO offre anche un apposito software, il cosiddetto ODR-Tracker.

Qui ODR sta per "Operating Data Recorder", la memoria dei dati d'esercizio integrata nel modulatore TEBS.

Tracker rappresenta il cosiddetto "Logbook", che indica in quali condizioni d'esercizio è stato utilizzato il rimorchio.

Ogni automezzo equipaggiato con Trailer EBS della generazione D (dalla settimana di produzione 01/2004) o con la nuova generazione E, viene dotato di questa memoria dei dati di esercizio integrata.

I dati sono finalizzati all'analisi relativa all'utilizzo dell'automezzo e alla valutazione del rimorchio utilizzato.

L'ODR-Tracker è un programma autonomo, che consente una valutazione e analisi direttamente nell'automezzo o sulla scrivania – senza dover utilizzare il software diagnostico TEBS.

# 3 Requisiti del sistema

- PC con sistema operativo Windows 98, 2000, ME, NT, XP o Vista \*)
- almeno 64 MB di memoria principale
- ca. 30 MB di memoria libera sul disco fisso
- Rappresentazione colori con una risoluzione di almeno 800x600 punti (consigliato: 1024x768)
- 1 porta COM libera (connessione a 9 poli) risp. connessione USB

\*) L'interfaccia diagnostica 446 301 001 0 consistente nel set 446 301 022 0 (con connessione USB) può essere utilizzato soltanto in sistemi Windows, che supportano anche lo standard di connessione USB (98, 2000, ME, XP, Vista).

# 4 Schema di collegamento

**ODR-Tracker** 

4

|                                                                                                    | Diagnosi TEBS E                   |                                                                             |
|----------------------------------------------------------------------------------------------------|-----------------------------------|-----------------------------------------------------------------------------|
|                                                                                                    | Opzione 1                         |                                                                             |
| Interfaccia diagnostica<br>con connessione USB<br>446 301 022 0                                                                                  | Cavo di diagnosi<br>446 300 361 0 | Adattatore di<br>collegamento<br>ISO 7638<br>con presa CAN<br>446 300 360 0 |
|                                                                                                    | Opzione 2                         | '                                                                           |
| Interfaccia diagnostica<br>con connessione seriale<br>446 301 021 0                                                                              | Convertitore CAN<br>446 300 470 0 | Adattatore di<br>collegamento<br>ISO 7638<br>con presa CAN<br>446 300 360 0 |
|                                                                                                    | Opzione 3                         |                                                                             |
| Interfaccia diagnostica<br>con connessione seriale<br>446 301 021 0<br>Oppure<br>Interfaccia diagnostica<br>con connessione USB<br>446 301 022 0 | Cavo di diagnosi<br>446 300 361 0 | Connessione diagnostica<br>con cappa gialla<br>449 611 0                    |

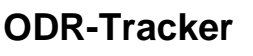

# 5 Software

Il programma ODR-Tracker è disponibile su USB-Stick indicando il codice identificativo WABCO 446 301 536 0.

Il software viene installato su un PC con sistema operativo Windows 98, 2000, ME, NT, XP e Vista) attraverso il programma di installazione WABCO nonché attraverso la rispettiva icona dal gruppo programmi WABCO ovvero dal menu Start.

#### Installazione del programma ODR-Tracker

Aprire il file setup.exe sull'USB-Stick, per installare il programma. Digitare successivamente l'identificazione dell'utente. Attivazione Digitare i dati di registrazione e richiedere quindi il codice di attivazione online, via fax, e-mail, scambio dati o telefonicamente. **Funzione demo** Il programma supporta una funzione demo. Richiamare a tal fine il programma con il parametro di trasmissione DEMO: Start menu => DEMO - ODR-Tracker Nel gruppo di programmi viene creato un concatenamento per avviare il programma nel modo demo. In questo modo non è richiesta una connessione con la centralina ECU e tutte le finestre di dialogo possono essere aperte. Protezione anti-copia Il software diagnostico è dotato di una protezione anti-copia, che lega il software ad un hardware PC per delimitare l'attivazione ad un solo PC per licenza. Dopo l'installazione sul sistema di destinazione, il software può essere utilizzato per breve tempo senza restrizioni, successivamente sarà comunque richiesta una attivazione.

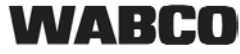

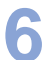

# 6 Funzione

Dopo l'avvio del programma viene automaticamente stabilito il collegamento diagnostico con l'unità di controllo, e i dati specifici all'automezzo quindi letti e visualizzati.

Il software ODR-Tracker comprende le funzioni in seguito illustrate.

All'avvio del programma con inizializzazione automatica viene utilizzata l'interfaccia diagnostica usata per ultimo.

Qualora non fosse possibile stabilire il collegamento, verrà visualizzata una rispettiva segnalazione di errore, che offre la possibilità di selezionare un'altra interfaccia diagnostica.

Nel modo offline è possibile caricare un file con i dati di esercizio e salvarlo.

### 6.1 Diagnosi

| Avvio              |                                                                                                    |
|--------------------|----------------------------------------------------------------------------------------------------|
|                    | È possibile stabilire un collegamento con la centralina ECU. Successivamente appare una finestra di selezione, per stabilire attraverso quale connessione diagnostica deve aver luogo la comunicazione (CAN 5 V, CAN 24 V o K-Line). |
|                    | Se è stata riconosciuta una centralina ECU valida, viene automaticamente letta la memoria dei dati ODR e quindi avviata e visualizzata la valutazione ODR.                                                                           |
| Interruzione       |                                                                                                    |
|                    | Interruzione di una connessione con la centralina ECU.                                                                                                    |
| Lettura dalla ECU  |                                                                                                    |
|                    | Se è già stato stabilito un collegamento con la centralina ECU, qui si potrà leggere di nuovo la memoria dei dati ODR (p. es. dopo la cancellazione di singole aree di dati ODR).                                                    |
| Lettura da file    |                                                                                                    |
|                    | Un record di dati memorizzato viene letto sul PC. Qui viene controllato il contenuto dei dati del file selezionato. A condizione che siano presenti dei dati validi, verrà avviata e quindi visualizzata la valutazione.             |
| Scrittura nel file |                                                                                                    |
|                    | Un record di dati valido da una centralina ECU può essere depositato in un file.<br>Viene proposto il nome file composto dall'identificazione dell'automezzo e dal<br>chilometraggio attuale.                                        |
|                    | Al salvataggio del file è possibile specificare l'identificazione dell'automezzo.                                                                                                    |
| Stampa             |                                                                                                    |
|                    | <b>Stampa della valutazione:</b> La valutazione attualmente visualizzata viene stampata in forma di protocollo. L'area viene innanzitutto visualizzata all'interno di una finestra di anteprima da dove può poi essere stampata.     |
|                    | <b>Uscita:</b> Il programma viene terminato, un collegamento eventualmente esistente con la centralina ECU viene terminato automaticamente.                                                                                          |

### 6.2 Extra

#### 6.2.1 Ripristino (cancellazione) dell'ODR

Si possono cancellare i seguenti campi dell'ODR:

- Panoramica, istogrammi e memoria trip
- Memoria ABS
- Memoria RSS

#### 6.2.2 Gestione password ODR

| DDR password management<br>Define a password to protect acce<br>the ODR should be made acces<br>deleted in th                                                                                                    | ess to the ODR of this control unit. If sible again, the password must be ne control unit.                                                                                                    |
|----------------------------------------------------------------------------------------------------|----------------------------------------------------------------------------------------------------|
| Define ODR password         A password for the ODR is stored in the ECU.         Subsequently, access is only possible after entering the password.         Enter password         Repeat password         Store password in ECU | ODR permanently accessible         The password in the ECU is deleted. The ODR can be accessed at any time.         Delete password in ECU         If the password is forgotten, register with the WABCO hotline to enable the password to be reset. |
| ·                                                                                                    | <u> </u>                                                                                                    |

È possibile proteggere l'accesso all'ODR per mezzo di una password. Per l'accesso in lettura in questo caso sarà necessario digitare questa password.

La password può essere modificata ed eliminata nella finestra Gestione password ODR (si veda la figura).

#### 6.2.3 Editor dei dati per i valori limite

| Limit value data editor<br>It is possible to load and<br>overview | edit files d<br>w values ( | or create nev<br>min. max. va | w files that represe<br>alues). | <u>-⊡&gt;</u><br>∙nt the |
|-------------------------------------------------------------------|----------------------------|-------------------------------|---------------------------------|--------------------------|
|                                                                   | Min.                       | Max.                          | Description                     |                          |
| Brake applications                                                | 0                          | 100000                        | Example                         |                          |
| Braking frequency                                                 | 0                          | 1.5                           |                                 |                          |
| Average aggregate load                                            | 0                          | 27                            |                                 |                          |
| Average aggregate load (%)                                        | 0                          | 100                           |                                 |                          |
| Average control pressure                                          | 0                          | 2.5                           |                                 |                          |
| Drives with overload                                              | 0                          | 0                             |                                 |                          |
| Braking with stop light power supply                              | 0                          | 0                             |                                 |                          |
| Brake action with hand brake                                      | 0                          | 100000                        |                                 |                          |
| Braking with anti-jackknifing brake                               | 0                          | 0                             |                                 |                          |
| Brake actions without CAN presettings                             | 0                          | 100000                        |                                 |                          |
| RSS interventions, stage 1                                        | 0                          | 100                           |                                 |                          |
| RSS interventions, stage 2                                        | 0                          | 10                            |                                 |                          |
| Bead from file                                                    | ⊻rite to file              |                               |                                 | <u>0</u> K               |

All'interno dell'analisi sulla pagina panoramica è possibile una valutazione dei dati letti. I valori limite qui rilevanti possono essere regolati e quindi salvati in un file. Questo file viene selezionato nella panoramica.

Si dovrebbero possibilmente rispettare i valori limite predefiniti dalla WABCO.

6

# 6.3 Regolazioni

|                                                                                       | Settings                                                                                                    |                                                                     |                                                         |                                                                  | ×                                                                 |
|---------------------------------------------------------------------------------------|----------------------------------------------------------------------------------------------------|---------------------------------------------------------------------|---------------------------------------------------------|------------------------------------------------------------------|-------------------------------------------------------------------|
|                                                                                       | Serial port Data file locatio                                                                                        | n Program optior                                                    | ns Userdata                                             | ·]                                                               |                                                                   |
|                                                                                       | Please enter the<br>software:                                                                                        | user data and s                                                     | serial numbe                                            | er for your dia                                                  | gnostic                                                           |
|                                                                                       | Company                                                                                                    | WABCO                                                               |                                                         |                                                                  |                                                                   |
|                                                                                       | User name                                                                                                    |                                                                     |                                                         |                                                                  |                                                                   |
|                                                                                       | Serial number                                                                                                    | 01220010100 -                                                       | 000000                                                  |                                                                  |                                                                   |
|                                                                                       |                                                                                                    |                                                                     |                                                         |                                                                  |                                                                   |
|                                                                                       |                                                                                                    |                                                                     | <u>0</u> K                                              | Cancel                                                           | <u>A</u> ccept                                                    |
| -<br> <br> <br> <br> <br> <br> <br> <br> <br> <br> <br> <br> <br> <br> <br> <br> <br> | n questa finestra si posso<br>comportamento del progra<br>seriale, archivio file, opzic<br>schede. Le informazioni v | ono effettuare<br>amma, quali a<br>oni per i progra<br>rengono memo | diverse reg<br>d esempio<br>mmi o indio<br>prizzate nel | olazioni relat<br>impostazione<br>cazioni dell'u<br>file ODR-Tra | tive al<br>e dell'interfaccia<br>tente sulle rispettive<br>acker. |
| Interfaccia seriale                                                                   | n questa scheda si può c<br>alla quale è collegata l'inte                                                            | onfigurare la c<br>erfaccia diagno                                  | connession<br>ostica.                                   | e seriale (US                                                    | B o porta COM),                                                   |
| Archivio file                                                                         |                                                                                                    |                                                                     |                                                         |                                                                  |                                                                   |
| I                                                                                     | n questa scheda si può n<br>ettura.                                                                                  | nodificare la co                                                    | onfigurazior                                            | ne delle direc                                                   | ctory in scrittura e                                              |
| Opzioni di programma                                                                  |                                                                                                    |                                                                     |                                                         |                                                                  |                                                                   |
| <br>•                                                                                 | n questa scheda si può c<br>avvio del modo di visu                                                                   | onfigurare il co<br>alizzazione es                                  | omportame<br>tesa                                       | nto del progr                                                    | amma ad esempio:                                                  |
| •                                                                                     | <ul> <li>formazione di diagnos</li> <li>visualizzazione di testi</li> </ul>                                          | i diretta all'avv<br>ausiliari                                      | io del progr                                            | amma                                                             |                                                                   |
| indicazioni operatore                                                                 |                                                                                                    |                                                                     |                                                         |                                                                  |                                                                   |
|                                                                                       | n questa scheda si posso<br>dell'operatore, quali ad es<br>serie, ma anche l'installaz                               | ono modificare<br>sempio il nome<br>cione, si veda a                | successiva<br>dell'azienc<br>alla figura.               | amente le inc<br>la, dell'utente                                 | dicazioni<br>e e il numero di                                     |

# 6.4 Guida

### ECU supportate

| Supported ECUs                                   |                                                                                                    |
|--------------------------------------------------|----------------------------------------------------------------------------------------------------|
| This Diagnostic Soft<br>dentifiers. Newer ECUs w | ware supports the following ECUs and diagnostic<br>vith identical diagnostic identifiers are also supported. |
|                                                  |                                                                                                    |
| WABCO device number                              | Diagnostics identifier                                                                                       |
| 480 102 030 0 - 480 102 088 0                    | OB 02 00 00                                                                                                  |
| 480 102 010 0                                    | 0B 02 02 02                                                                                                  |
| 480 102 010 0                                    | 0B 02 02 03                                                                                                  |
| 480 102 010 0                                    | 0B 02 03 03                                                                                                  |
| 480 102 014 0                                    | 0B 02 02 02                                                                                                  |
| 480 102 014 0                                    | 0B 02 02 03                                                                                                  |
| 480 102 014 0                                    | OB 02 03 03                                                                                                  |
| 480 102 015 0                                    | OB 02 02 02                                                                                                  |
| 480 102 015 0                                    | OB 02 02 03                                                                                                  |
| 480 102 015 0                                    | OB 02 03 03                                                                                                  |
|                                                  |                                                                                                    |
|                                                  |                                                                                                    |
|                                                  |                                                                                                    |
|                                                  | ОК                                                                                                    |
|                                                  |                                                                                                    |

Nella finestra *Supported ECUs (ECU supportate)* vengono elencate tutte le centraline ECU supportate da questo programma.

#### Info su

Nella finestra *About (Info su)* vengono visualizzati la versione del software diagnostico, l'utente registrato e il numero di serie. Inoltre, vengono visualizzati anche il nome e la versione del programma nell'interfaccia diagnostica.

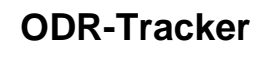

# 7 Valutazione dell'ODR

La valutazione dell'ODR viene rappresentata su parecchie schermate, che sono spiegate in seguito. In parte i dati vengono rappresentati in tabelle e in una rispettiva grafica.

# 7.1 Panoramica

| 🕒 📭 🌺                                                                                                    |                                         | <b>,</b>                                                              | I ITE                                                                                                    | BS-E) Data                                                         | from ECU                                                                                                    |                                                                                                    |                                                                                                    |
|----------------------------------------------------------------------------------------------------|-----------------------------------------|-----------------------------------------------------------------------|----------------------------------------------------------------------------------------------------|--------------------------------------------------------------------|----------------------------------------------------------------------------------------------------|----------------------------------------------------------------------------------------------------|----------------------------------------------------------------------------------------------------|
| erview Trip Histog                                                                                                    | ams Ever                                | rt recorder   8                                                       | Brake lining                                                                                                    | Long-term/S                                                        | hort-term compari                                                                                                    | son                                                                                                    |                                                                                                    |
| ehicle data                                                                                                    |                                         |                                                                       |                                                                                                    |                                                                    |                                                                                                    | •                                                                                                    |                                                                                                    |
| Current kilometre reading                                                                                                    |                                         | 1                                                                     | 60046.9 km                                                                                                    |                                                                    |                                                                                                    | Vehicle ident. no.                                                                                                    | 012345678901234567                                                                                                    |
| ODR deleted at kilometre                                                                                                    | reading                                 | 1                                                                     | 0.0 km                                                                                                    |                                                                    |                                                                                                    | Manufacturer                                                                                                    | WABCO                                                                                                    |
| Kilometres relevant for an                                                                                                    | alysis                                  | 1                                                                     | 60046-9 km<br>1045h 20min<br>2007-06-28 09:37:41<br>631                                                                                                    |                                                                    |                                                                                                    | Туре                                                                                                    | Demo                                                                                                    |
| Operating hours relevant                                                                                                    | for analysis                            | 3                                                                     |                                                                                                    |                                                                    |                                                                                                    | Vehicle production date                                                                                                    | 2007 W26                                                                                                    |
| Reading-out date                                                                                                    |                                         |                                                                       |                                                                                                    |                                                                    |                                                                                                    | Device number                                                                                                    | 480 102 030 0                                                                                                    |
| Total number of trips                                                                                                    |                                         | 1                                                                     |                                                                                                    |                                                                    |                                                                                                    | Serial number (ECU)                                                                                                    | 099013410600                                                                                                    |
| Evaluated trips                                                                                                    |                                         |                                                                       | 200                                                                                                    |                                                                    |                                                                                                    | Vehicle identification                                                                                                    | 0-DR 10                                                                                                    |
| in the second second second second second second second second second second second second second second second                                                                                                    |                                         |                                                                       | and the second second s | D.C.                                                               | Did was                                                                                                    | 1                                                                                                    |                                                                                                    |
|                                                                                                    |                                         |                                                                       | E. C.                                                                                                    | h.c.                                                               | b.                                                                                                    | 10                                                                                                    |                                                                                                    |
| Description                                                                                                    | ~                                       | Value                                                                 | Unit                                                                                                    | Min                                                                | Max                                                                                                    | Comment                                                                                                    |                                                                                                    |
| Description Brake applications                                                                                                    | 0                                       | Value<br>19632                                                        | Unit                                                                                                    | 0                                                                  | 100000                                                                                                    | Comment<br>Number of brake application                                                                                                    | s with service brake                                                                                                    |
| Description<br>Brake applications<br>Braking frequency                                                                                                    | 000                                     | Value<br>19632                                                        | Unit<br>1/km                                                                                                    | 0                                                                  | 100000<br>1.5                                                                                                    | Comment<br>Number of brake application<br>Number of brake application                                                                                                    | s with service brake<br>see kei                                                                                                    |
| Description Brake applications<br>Brake applications<br>Braking trequency<br>Average aggregate<br>load                                                                                                    | 000                                     | Value<br>19632<br><br>8.3                                             | 1/km<br>t                                                                                                    | 0<br>0<br>0                                                        | 100000<br>1.5<br>27                                                                                                    | Comment<br>Number of brake application<br>Number of brake application<br>Average aggregate load vali                                                                                                    | s with retrice brake<br>a per km<br>Je                                                                                                    |
| Description<br>Brake applications<br>Braking trequency<br>Average aggregate<br>load<br>Average aggregate<br>load (%)                                                                                                    | 000 0                                   | Value<br>19632<br><br>8.3<br>46.2                                     | Unit<br>1/km<br>1                                                                                                    | 0<br>0<br>0<br>0                                                   | 100000<br>1.5<br>27<br>100                                                                                                    | Comment<br>Number of brake application<br>Number of brake application<br>Average aggregate load vali<br>Average value of the aggreg                                                                                                    | s with service brake<br>s per km<br>Je<br>Jele load percentage (relative to the maxmum aggregate load)                                                                                                    |
| Description Brake applications<br>Braking trequency<br>Average aggregate<br>load (%)<br>Average control<br>pressure                                                                                                    | 000 0 0                                 | Value<br>19632<br><br>8.3<br>46.2<br>1.72                             | Une<br>1/km<br>2<br>2<br>ber                                                                                                    | 0<br>0<br>0<br>0<br>0                                              | 100000<br>1.5<br>27<br>100<br>2.5                                                                                                    | Average value of the control<br>Average value of the aggreg                                                                                                    | s with service brake<br>a per km<br>je<br>pale load percentage (relative to the maxmum aggregate load)<br>persure pm at the yellow coupling head                                                                                                    |
| Description Brake applications<br>Brake applications<br>Braking trequency<br>Average aggregate<br>load (%)<br>Average aggregate<br>load (%)<br>pressure<br>Drives with overload                                                                                                    | 000 0 0 0                               | Value<br>19632<br><br>8.3<br>46.2<br>1.72<br>0                        | Une<br>1/km<br>2<br>2<br>bar                                                                                                    | 0<br>0<br>0<br>0<br>0                                              | 100000<br>1.5<br>27<br>100<br>2.5<br>0                                                                                                    | Comment<br>Number of brake application<br>Number of brake application<br>Average aggregate load val<br>Average value of the aggreg<br>Average value of the contro<br>Number of drives with more I                                                                                                    | s with service brake<br>s per km<br>as<br>ple load pecentage (relative to the maxmum aggregate load)<br>(pressure pm at the yellow coupling head<br>than 10% overload (in relation to the parametersard axle load laden)                                                                                                    |
| Description Brake applications<br>Brake applications<br>Braking trequency<br>Average aggregate<br>load (21)<br>Average aggregate<br>load (21)<br>Average control<br>pressue<br>Drives with overload<br>Braking with stop light<br>power supply                                                                                                    | 000 0 0 000                             | Value<br>19632<br><br>8.3<br>46.2<br>1.72<br>0<br>0                   | Une<br>1/km<br>t<br>24<br>bas                                                                                                    | 0<br>0<br>0<br>0<br>0<br>0                                         | 100000<br>1.5<br>27<br>100<br>2.5<br>0<br>0                                                                                                    | Comment<br>Number of brake application<br>Number of brake application<br>Average aggregate load val<br>Average value of the aggreg<br>Average value of the contro<br>Number of drives with more I<br>Braking with stop light suppl                                                                                             | s with service brake<br>s per km<br>ue<br>pele load percentage (relative to the maxmum aggregate load)<br>pressure pm at the yellow coupling head<br>than 10% overload (in relation to the parametersued axie load laden)<br>on failure of the power supply via ISO7538                                                                                                    |
| Description<br>Brake applications:<br>Braking trequency<br>Average apgregate<br>load Average apgregate<br>load (%)<br>Average control<br>persure<br>Drives with overload<br>Brake action with<br>hand brake                                                                                                    | 000 0 0 00 0                            | Value<br>19632<br><br>8.3<br>46.2<br>1.72<br>0<br>0<br>3841           | Une<br>1/km<br>2<br>2<br>ber                                                                                                    | 0<br>0<br>0<br>0<br>0<br>0<br>0                                    | 100000<br>1.5<br>27<br>100<br>2.5<br>0<br>0<br>100000                                                                                                    | Comment<br>Number of brake application<br>Number of brake application<br>Average aggregate load val<br>Average value of the aggreg<br>Average value of the contro<br>Number of drives with more t<br>Braking with stop light suppl<br>Number of parking brake ac                                                               | s with renvice brake<br>s per km<br>at<br>pole load percentage (relative to the maxmum aggregate load)<br>(pressure pm at the yellow coupling head<br>than 10% overload (in relation to the parametersized axie load loden)<br>on failure of the power supply via ISO7638<br>tuations in the towing vehicle                                                                                                    |
| Description Brake applications Brake applications Brake applications Brake applications Brake applications Average appropriate load (\$1) Average appropriate Average activity pressure Drives with overlaad Brake action with hand horke th hand horke th hand                                                                                                    | 000 0 0 0 0 0 0                         | Value<br>19632<br><br>8.3<br>46.2<br>1.72<br>0<br>0<br>3841<br>0      | Unit<br>1/km<br>t<br>%<br>ber                                                                                                    | 0<br>0<br>0<br>0<br>0<br>0<br>0<br>0<br>0                          | Max           100000           1.5           27           100           2.5           0           0           100000           0                                                                                                  | Comment<br>Number of bake application<br>Number of bake application<br>Average aggregate load val<br>Average value of the aggreg<br>Average value of the contro<br>Number of chives with more to<br>Braking with stop light supply<br>Number of parking brake ac<br>Number of braking actions w<br>detected in EBS vehicles)   | s with renvice brake<br>a per km<br>ate<br>pate load percentage (relative to the maxmum aggregate load)<br>(pressure pm at the pellow coupling head<br>than 10% overload (in relation to the parametersued axie load laden)<br>on failure of the power supply via 1507638<br>tuations in the towing vehicle<br>with anti-jackkniting brake, sole pneumatic braking of the trader vehicle (only                                                                             |
| Description<br>Brake applications<br>Brake applications<br>Brakengte oppropriet<br>load Average oppropriet<br>load (%)<br>Average oppropriet<br>Average oppropriet<br>Average oppropriet<br>Average opprove<br>Provide and the opprove<br>Average opposite<br>proves with overland<br>Braken actions without<br>antipick's main grake<br>Braken actions without<br>Braken actions without<br>Braken actions | 000 0 0 0 0 0 0 0                       | Value<br>19632<br><br>8.3<br>46.2<br>1.72<br>0<br>0<br>3841<br>0<br>0 | Unit<br>1 /km<br>t<br>%<br>ber                                                                                                    | 0<br>0<br>0<br>0<br>0<br>0<br>0<br>0<br>0<br>0                     | 100000<br>1.5<br>27<br>100<br>2.5<br>0<br>0<br>100000<br>0<br>100000<br>0<br>100000                                                                                                    | Comment<br>Number of bake application<br>Average aggregate load vali<br>Average aggregate load vali<br>Average value of the aggreg<br>Average value of the control<br>Number of drives with more<br>Braking with stop light suppl<br>Number of baking actions w<br>detected in EBS vehicles]<br>Number of baking actions be    | s with service brake<br>a per km<br>at<br>peter load pescentage (relative to the maximum aggregate load)<br>(pressure pm at the yellow coupling head<br>then 10% overload (in relation to the parametersised ade load loden)<br>y on failure of the power supply via ISO7638<br>tustions in the towing vehicle<br>ath anti-jackkinding brake, sole pneumatic braking of the trater vehicle (only<br>ind towing vehicle without CAN communication                           |
| Description<br>Briefe applications<br>Briefe applications<br>Briefe page opproval<br>Average opproval<br>average approval<br>Average opproval<br>Average opproval<br>braing with stop light<br>powers stopping<br>Braing with stop light<br>power stopping<br>Braing with stop light<br>power stopping<br>Braing with stop light<br>power stopping<br>Braing with stop light<br>power stopping<br>Braing with<br>Disking with<br>Disking with<br>Diske actions without<br>CAN presettings<br>RSS interventions;                                                                                                    | 000 0 0 0 0 0 0 0 0 0 0 0 0 0 0 0 0 0 0 | Value<br>19632<br>                                                    | Unit<br>1/km<br>k<br>%<br>bas                                                                                                    | 0<br>0<br>0<br>0<br>0<br>0<br>0<br>0<br>0<br>0<br>0<br>0<br>0<br>0 | Protect           1000000           1.5           27           100           2.5           0           100000           0           100000           0           100000           0           100000           0           100000 | Comment<br>Number of bake application<br>Average aggregate load val<br>Average value of the aggregate<br>Average value of the control<br>Number of drives with more<br>Braking with stop light suppl<br>Number of braking actions w<br>detected in EBS vehicles]<br>Number of brake actions bet<br>Number of Brake actions bet | s with service brake<br>sper km<br>as<br>per km<br>as<br>per load pescentage (relative to the maxmum aggregate load)<br>(pressure pm at the yellow coupling head<br>than 10% overload (in relation to the perametersued axie load loden)<br>y on failure of the power supply via ISO7638<br>hushons in the towing vehicle<br>ath anti-jackkinding brake, sole pneumatic braking of the toder vehicle (only<br>rind towing vehicle without CAN communication<br>pp6-ditions |

### Data veicoli

Nella scheda Overview (panoramica)vengono visualizzati i Vehicle data (dati dell'automezzo) risp. della ECU, quali ad esempio il Current kilometre reading (chilometraggio attuale) per la valutazione dei chilometri ossia ore d'esercizio rilevanti, Total number of trips (viaggi complessivi), ecc.

### Valori ODR

I valori ODR possono essere visualizzati come Absolute numerical value (valore numerico assoluto) o Normalised numerical value (description relative to 10,000km (valore numerico standardizzato riferito a 10.000km)).

I limiti validi per la valutazione possono essere ricaricati individualmente dal file dell'automezzo da analizzare.

| Grandezze di riferimento       | Annotazione                                                                                                    |
|--------------------------------|----------------------------------------------------------------------------------------------------|
| Frenate                        | Numero di frenate col freno di servizio                                                                                    |
| Frequenza di frenatura         | Numero di frenate per km                                                                                                   |
| Carico medio<br>sull'aggregato | Valore medio del carico sull'aggregato<br>(tutti gli assi riepilogati) in un semirimorchio a 3 assi,<br>p. es. 3 x 8000 kg |

| Grandezze di riferimento                    | Annotazione                                                                                                    |
|---------------------------------------------|----------------------------------------------------------------------------------------------------|
| Carico medio<br>sull'aggregato (%)          | Valore medio percentuale del carico sull'aggregato (in riferimento al carico massimo sull'asse)                                                                                                    |
| Pressione di comando<br>media               | Valore medio della pressione di comando pm nella testa d'accoppiamento gialla                                                                                                    |
| Viaggi con sovraccarico                     | Quantità di viaggi con oltre il 10% di sovraccarico (in riferimento al carico sull'asse parametrizzato di stato carico)                                                                                                    |
| Frenate con alimentazione<br>luci d'arresto | Frenate con alimentazione luci d'arresto in una<br>mancanza della tensione d'alimentazione attraverso<br>ISO7638                                                                                                    |
| Frenate con il freno a<br>mano              | Quantità di attivazioni del freno di stazionamento<br>della motrice<br>Il riconoscimento avviene solo in autotreni con<br>connessione CAN, poiché con il freno di<br>stazionamento attivato è presente soltanto la<br>richiesta di frenata pneumatica del conducente |
| Frenate con freno di linea                  | Quantità di frenate con il freno di linea, frenata<br>solamente pneumatica del rimorchio (viene<br>riconosciuta solo in rimorchi EBS)<br>Riconoscimento solo in una motrice EBS frenata                                                                              |
| Frenate senza modello<br>CAN                | Quantità di frenate di rimorchi senza comunicazione<br>CAN                                                                                                    |
| Interventi RSS livello 1                    | Quantità di frenate di test RSS (in RSS livello 1)                                                                                                    |
| Interventi RSS livello 2                    | <i>Quantità di frenate di decelerazione RSS</i> (in RSS livello 2)                                                                                                    |

# 7.2 Memoria trip

**Definizione trip:** Un trip presenta un percorso di almeno 5 km e una velocità minima di 30 km/h, a tal fine è necessario che sia acceso il quadro.

Nella memoria trip del modulatore Trailer EBS E vengono memorizzati i dati degli ultimi 200 trip.

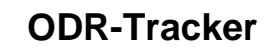

7

| able Graphics                      |      |            |            |            |            |            |            |            |            |           |          |
|------------------------------------|------|------------|------------|------------|------------|------------|------------|------------|------------|-----------|----------|
| Description                        | Unit | 1          | 2          | 3          | 4          | 5          | 6          | 7          | 8          | 9         | 10       |
| Glometres at start of drive        | km   | 35959.4    | 35987.1    | 36083.7    | 36532.6    | 36637.0    | 36654.2    | 36672.4    | 36691.3    | 36723.8   | 367      |
| listance driven in kilometres      | km   | 22.8       | 96.2       | 448.9      | 103.0      | 17.1       | 18.2       | 18.3       | 32.4       | 7.2       | 29.      |
| perating hours at start of drive   | h    |            | ***        | ***        | 631h 30min | 633h 13min | 633h 40min | 633h 59min | 634h 26min | 635h 4min | 635      |
| late at start of drive 1)          |      | 2007-05-11 | 2007-05-14 | 2007-05-16 |            |            |            |            |            |           |          |
| ime at start of drive 1)           |      | 12:08      | 10.43      | 12:04      |            | ***        |            |            |            |           |          |
| riving hours                       | h    | Oh 33min   | 1h 28mm    | 6h 10mm    | 1h 20mm    | 0h 24min   | 0h 19min   | 0h 21min   | Oh 38min   | 0h12min   | 0h       |
| aximum speed                       | km/h | 71         | 89         | 94         | 91         | 86         | 86         | 76         | 86         | 85        | 86       |
| verage speed                       | km/h | 40.6       | 65.1       | 72.7       | 77.2       | 41.7       | 56.6       | 50.4       | 50.6       | 33.5      | 58       |
| verage control pressure            | bar  | 1.70       | 1.90       | 1.70       | 1.70       | 1.80       | 1.70       | 1.40       | 1.65       | 1.75      | 1.6      |
| rake actuations                    |      | 23         | 23         | 42         | 16         | 24         | 11         | 21         | 25         | 13        | 7        |
| raking frequency                   | 1/km | 1.01       | 0.24       | 0.09       | 0.16       | 1.40       | 0.60       | 1.15       | 0.77       | 1.81      | 0.2      |
| ggregate load at beginning of trip | 1    | 6.3        | 9.2        | 9.0        | 9.0        | 7.0        | 7.1        | 7.1        | 6.2        | 6.1       | 15.      |
| in. aggregate load per trip        | 1    | 6.1        | 8.7        | 8.7        | 8.7        | 6.7        | 6.7        | 6.7        | 5.6        | 5.6       | 14.      |
| ax. aggregate load per trip        | 1    | 6.7        | 9.7        | 10.8       | 9.2        | 7.2        | 7.2        | 7.2        | 6.7        | 6.1       | 15.      |
| BS brake actions                   |      | 0          | 0          | 0          | 0          | 0          | 0          | 0          | 0          | 0         | 0        |
| SS interventions, stage 1          |      | 0          | 0          | 1          | 1          | 0          | 0          | 0          | 0          | 1         | 0        |
| SS interventions, stage 2          |      | 0          | 0          | 0          | 0          | 0          | 0          | 0          | 0          | 0         | 0        |
|                                    |      |            |            |            |            |            |            |            |            |           | ,        |
|                                    |      |            |            |            |            |            |            |            |            |           | <u>,</u> |

#### Tabella

Vengono rappresentati i dati dei trip esistenti. I dati possono essere rappresentati come grafica o all'interno di una tabella.

| Grandezze di riferimento                                                                                                    | TEBS D | TEBS E<br>senza<br>SmartBoard | TEBS E<br>con<br>SmartBoard |
|----------------------------------------------------------------------------------------------------|--------|-------------------------------|-----------------------------|
| Chilometri all'inizio del viaggio                                                                                                    | х      | х                             | х                           |
| Chilometri percorsi                                                                                                    | х      | х                             | х                           |
| Ore di esercizio all'inizio del viaggio                                                                                                    | х      | х                             |                             |
| Ore di esercizio all'inizio del viaggio con la data                                                                                                    |        |                               | Х                           |
| Tempo di marcia                                                                                                    | х      | х                             | х                           |
| Velocità massima                                                                                                    | х      | х                             | х                           |
| Velocità media                                                                                                    | х      | х                             | х                           |
| Pressione di comando media                                                                                                    | х      | х                             | х                           |
| Attivazioni del freno                                                                                                    | х      | х                             | х                           |
| Frequenza di frenatura                                                                                                    | х      | х                             | х                           |
| Carico sul gruppo all'inizio del trip                                                                                                    | х      | х                             | Х                           |
| Rappresentazione del carico minimo e<br>massimo sull'aggregato, ad esempio<br>per riconoscere un carico di un<br>automezzo ribaltabile con il quadro<br>acceso. |        | X                             | Х                           |
| Frenate ABS                                                                                                    | х      | х                             | Х                           |

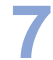

| Grandezze di riferimento | TEBS D                               | TEBS E<br>senza<br>SmartBoard | TEBS E<br>con<br>SmartBoard |
|--------------------------|--------------------------------------|-------------------------------|-----------------------------|
| Interventi RSS livello 1 | x<br>(solo nella<br>variante<br>RSS) | x                             | x                           |
| Interventi RSS livello 2 | x<br>(solo nella<br>variante<br>RSS) | x                             | x                           |

#### Grafico

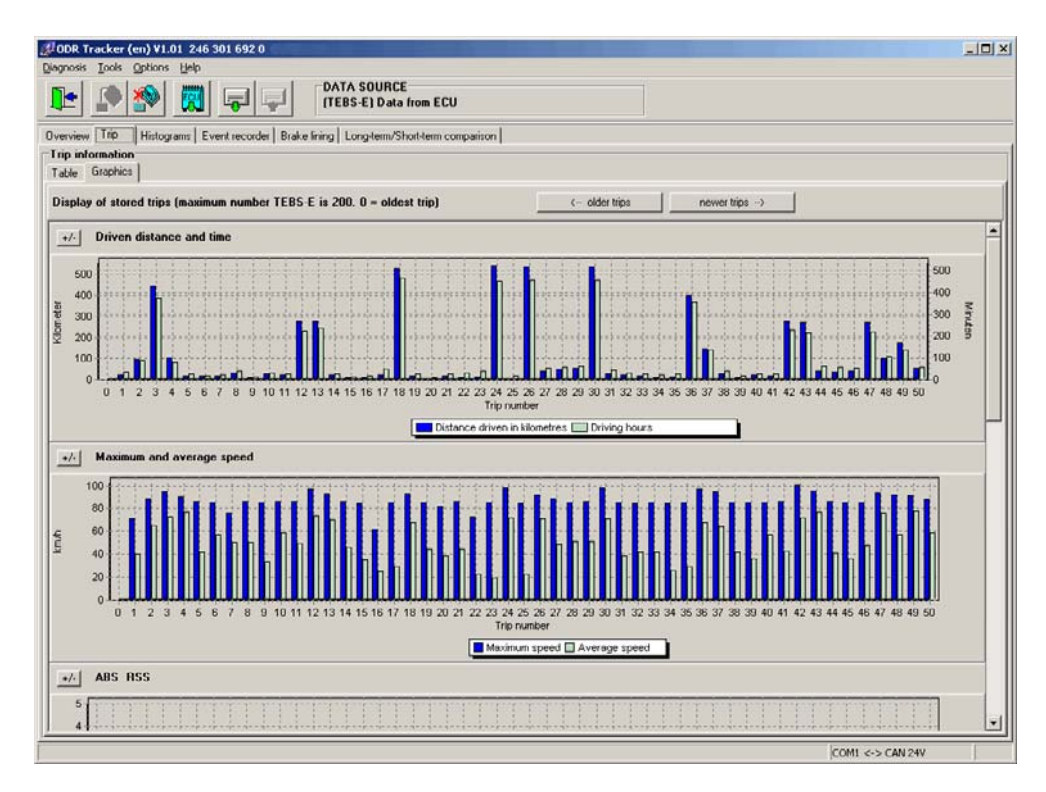

Nella scheda *Grafica* si possono visualizzare i trip memorizzati nella memoria trip in forma grafica.

- Driven distance and time (percorso e tempo)
- Maximum and average speed (velocità massima e media)
- (regolazioni) ABS & RSS
- Power unit load (carico sull'aggregato)
- Braking frequency (frequenza di frenatura)
- Control pressure (pressione di comando)

Inoltre, attraverso i pulsanti si possono visualizzare i <-- older trips (trip più vecchi) e newer trips (trip più recenti) --> in TEBS D fino a 30 trip e in TEBS E fino a 200 trip.

#### 7.3 Istogrammi

**Definizione istogramma:** Un istogramma rappresenta la distribuzione degli eventi verificatisi attraverso il periodo d'esercizio di un automezzo.

WABCO

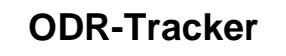

I valori degli istogrammi vengono rappresentati in classi singole.

| Trip         Hittiggton         Event recode         Bake fining         Long/team/ShotHerm comparison           and the fining         Long/team/ShotHerm comparison           avelied vs: aggregate load           Distance traveled vs: adle load           Adje bod in %         Distance traveled vs: adle load           Distance traveled vs: adle load           Distance traveled vs: adle load in %           Distance traveled vs: adle load in %           Distance traveled vs: adle load                                                                                                    |  |
|----------------------------------------------------------------------------------------------------|--|
| Bate           Instrict         Distance travelled vs. sole load           Aggregate load in %         Distance travelled vs. sole load           021%         Situ           021%         Situ           0210%         Situ           0210%         Situ           0210%         Situ           100-110%         Situ           0110%         Situ           0110%         Situ           0.0-110%         Situ           0.0-110%         Situ           0.0-110%                                                                                                    |  |
| Building         Distance travelled vs. ade load           Argengets load in %         Distance travelled in km           020.26         S           20-50 %         3100           90-90 %         24900           90-90 %         24900           90-90 %         24900           90-100 %         24900           90-100 %         24900           90-100 %         24900           90-100 %         24900           90-100 %         24900           90-100 %         2010           90-100 %         400           5         90-100 %           200         20.20 %           90-100 %         400           5         90-100 %           90-100 %         90           100-110 %         90           120.42         0           8 > 120.42         0           101-120 %         0           12-14 bm         2010           12-14 bm         2010           12-14 bm         2010           12-12 bm         689           12-14 bm         2010           12-12 bm         689           12-14 bm         2010 <th></th>                                                                                                    |  |
| Distance traveled in km         Distance traveled in km         Distance traveled in km           0.2012         0.2012         0.2012         0.2012         0.2012         0.2012         0.2012         0.2012         0.2012         0.2012         0.2012         0.2012         0.2012         0.2012         0.2012         0.2012         0.2012         0.2012         0.2012         0.2012         0.2012         0.2012         0.2012         0.2012         0.2012         0.2012         0.2012         0.2012         0.2012         0.2012         0.2012         0.2012         0.2012         0.2012         0.2012         0.2012         0.2012         0.2012         0.2012         0.2012         0.2012         0.2012         0.2012         0.2012         0.2012         0.2012         0.2012         0.2012         0.2012         0.2012         0.2012         0.2012         0.2012         0.2012         0.2012         0.2012         0.2012         0.2012         0.2012         0.2012         0.2012         0.2012         0.2012         0.2012         0.2012         0.2012         0.2012         0.2012         0.2012         0.2012         0.2012         0.2012         0.2012         0.2012         0.2012         0.2012         0.2012         0.2012         0.2012 <th></th>                                                                                                    |  |
| Approprie load in %         Distance travelled in km         Class         Adde load in %         Distance travelled in km           0 - 21 %         500         1         0 - 21 %         501           20 - 50 %         33110         2         20 - 60 %         31300           50 - 00 %         2400         3         500 00 %         24900           50 - 00 %         2010 %         2000         24900         3           50 - 00 %         2010 %         400 5         3010 %         24900           50 - 00 %         2010 %         400 5         3010 %         24900           90 - 100 %         400 5         5010 %         430         5         3010 %         430           100 - 110 %         0         7         110 - 120 %         0         0         7         100 - 10 %         90         100 - 10 %         90         100 - 10 %         90         100 - 10 %         90         100 - 10 %         90         100 - 10 %         90         100 - 10 %         100 - 10 %         100 - 10 %         100 - 10 %         100 - 10 %         100 - 10 %         100 - 10 %         100 - 10 %         100 - 10 %         100 - 10 %         100 - 10 %         100 - 10 %         100 - 10 %         100 - 10 %                                                                                                    |  |
| 0 - 20 % % Single Single Sing |  |
| 20-50 ½         33110         2         20-70 ½         31300           80-50 ½         32400         4         80-90 ½         24200           80-50 ½         2010         4         80-90 ½         24200           80-50 ½         2010         4         80-90 ½         24200           90-100 ½         400         5         90-100 ½         430           100-110 ½         90         5         90-100 ½         430           100-110 ½         90         5         90-100 ½         90           110-120 ½         0         7         100-120 ½         0           btalk actions vs. control pressure         Braking time vs. control pressure         0           Control pressure in bar         Number of brake actions         1         0-1         0         7.5           10-12 bar         1241         1         0-1         0         7.5         2.5         2.5         2.5         2.5         2.5         2.5         2.5         2.5         2.5         2.5         2.5         2.5         2.5         2.5         2.5         2.5         2.5         2.5         2.5         2.5         2.5         2.5         2.5         2.5         2.5                                                                                                    |  |
| 90-00 ft         22400         3         50-00 ft         24900           90-30 ft         2010         4         80-90 ft         24900           90-100 ft         400         5         90-100 ft         24900           90-100 ft         400         5         90-100 ft         24900           90-100 ft         400         5         90-100 ft         24900           90-100 ft         6         100-110 ft         90         90           110-120 ft         0         8         >120 ft         0           brake actions vs. control pressure         Braking time vs. control pressure         Control pressure in bar         100-110 bar         7/25           100-110 bar         1420         1         1         00-10 bar         7/25           12-14 bar         2000         3         12-14 bar         2085           12-14 bar         2010         1         1.2-12 bar         669           12-12 bar         689         3         1.2-14 bar         2085           12-14 bar         2010         1         1.4/1.7 bar         2545           12-12 bar         689         3         1.7/2 bar         55152           20-2 5 bar         4                                                                                                    |  |
| 80 - 90 %         2010         4         80 - 90 %         2030           90 - 100 %         400         5         90 - 100 %         430           100 - 110 %         90         5         90 - 100 %         430           100 - 10 %         90         7         100 - 120 %         0           110 - 120 %         0         8         > 120 %         0           braile actions vs. control pressure         Braiking time vs. control pressure         0           Control pressure in bar         Number of brake actions         100 - 10 bar         75           10 - 12 bar         1244         1240         100 - 10 bar         75           10 - 12 bar         1244         1240 - 12 bar         869         127           12 - 14 bar         1244         10 - 10 bar         75         127           12 - 14 bar         1248         14 - 17 bar         5934         14 - 17 bar         5942           14 - 17 bar         1593         4         14 - 17 bar         15942         12 - 12 bar         15942           14 - 17 bar         1594         5         12 - 12 bar         15942         12 - 12 bar         15942           14 - 17 bar         1593         1 - 1 - 10 bar                                                                                                    |  |
| 90 - 100 %         400         5         90 - 100 %         430           100 - 110 %         90         6         100 - 110 %         90           110 - 120 %         0         8         110 - 120 %         0           brake actions vs. control pressure         Braking time vs. control pressure         0         8           Control pressure in bar         Number of brake actions         1         00 - 10 bas         7/25           10 - 12 bar         1420 4         1         1.0 - 1.2 bar         869           12 - 14 bas         2/10 - 1.2 bar         869         2/15           1.4 - 1.7 bar         5/190         3         1.2 - 1.4 bas         2/165           2.0 - 25 bar         3/333         5         2.0 - 25 bar         4007           2.5 - 4.5 bas         1/584         7         2.5 - 4.5 bar         1/564           4.4 5 bar         2/3         9         (4.5 bar         7                                                                                                    |  |
| 100         100         90         6         100         110         80         90           101         100         20         0         7         110         100         0         90           101         100         0         7         110         100         100         100         100         100         100         100         100         100         100         100         100         100         100         100         100         100         100         100         100         100         100         100         100         100         100         100         100         100         100         100         100         100         100         100         100         100         100         100         100         100         100         100         100         100         100         100         100         100         100         100         100         100         100         100         100         100         100         100         100         100         100         100         100         100         100         100         100         100         100         100         100         100         100 <td></td>                                                                                                    |  |
| 110 - 120 %<br>> 120 %         0<br>0         7<br>8         110 - 120 %         0<br>0           biske actions vs. control pressure<br>black actions vs. control pressure<br>00 - 10 bar         Number of brack actions<br>1420 %         Control pressure         Braking time vs. control pressure           Control pressure in bar         Number of brack actions<br>1420 %         Control pressure         Braking time vs. control pressure           10 - 12 bar         120 - 12 bar         210 - 12 bar         669<br>3 1 2 - 14 bar         2105<br>3 1 2 - 14 bar         2105<br>3 1 2 - 14 bar         2105<br>3 1 2 - 14 bar         2105<br>3 2 1 - 12 bar         669<br>3 2 1 - 12 bar         669<br>3                                                                                                    |  |
| > 120 %         0         8         > 120 %         0           brails address vs. control pressure         Braiking time vs. control pressure           Control pressure in bar         Number of brake actions         Class         Control pressure in bar         Braiking time in seconds           10 - 12 bar         1242         1         0.01-10 bar         7/5         6/5           10 - 12 bar         1244         1         0.01-10 bar         7/5         6/5           12 - 14 bar         1240         2         1         0.01-10 bar         7/5           14 - 17 bar         15/9         4         1.4 - 1.7 bar         5/9/5         4         1.4 - 1.7 bar         5/9/5           14 - 17 bar         5/9/6         1.7 - 2.0 bar         5/9/2         5/9/2         5/9/2         5/9/2         5/9/2         5/9/2         5/9/2         5/9/2         5/9/2         5/9/2         5/9/2         5/9/2         5/9/2         5/9/2         5/9/2         5/9/2         5/9/2         6         5/9/2         6         5/9/2         5/9/2         5/9/2         5/9/2         5/9/2         5/9/2         5/9/2         5/9/2         5/9/2         5/9/2         5/9/2         5/9/2         5/9/2         5/9/2         5/9                                                                                                    |  |
| Braking time vs. control pressure         Braking time vs. control pressure           Control pressure in bar         Number of brake actions         Class         Control pressure         Braking time in seconds           0.0 - 10 bar         1400         1         0.0 - 10 bar         7/5           1.2 - 14 bar         2100 - 1.2 bar         669         215           1.4 - 1.7 bar         5190         1         1.4 - 1.7 bar         2015           1.4 - 1.7 bar         5190         1         1.4 - 1.7 bar         5542           2.0 - 25 bar         3383         5         2.0 - 25 bar         4007           2.5 - 4.5 bar         1584         7         2.5 - 4.5 bar         1564           4.4 5 bar         231         6         4.4 5 bar         7                                                                                                    |  |
| Darking allow vis.         Control pressure         Braiking time vis.         Control pressure           Control pressure in bar         Number of braik actions         Class         Control pressure in bar         Bisaking time in seconds           10 - 11 bar         1242         10 - 12 bar         Bisaking time in seconds         Bisaking time in seconds           10 - 12 bar         1244         10 - 10 bar         7/5           12 - 14 bar         1244         10 - 12 bar         Bisaking time in seconds           14 - 17 bar         1519         4         1.4 - 1.7 bar         5195           1.4 - 1.7 bar         5191         4         1.4 - 1.7 bar         5192           2.5 - 25 bar         3383         5         2.6 - 2.5 bar         4007           2.5 - 45 bar         1384         7         2.6 - 2.5 bar         4007           2.5 - 45 bar         23         8         (4.5 bar         7                                                                                                    |  |
| Central pressure in bar         Number of brake actions         Class         Central pressure in bar         Braking time in seconds           00 - 10 bar         1420         1         01 - 10 bar         7/5           10 - 11 bar         1201         10 - 12 bar         869           12 - 14 bar         2001         12 - 14 bar         2005           12 - 14 bar         2001         12 - 14 bar         2005           14 - 17 bar         5190         1 - 17.7 bar         5542           17 - 20 bar         3383         5         17.2 0 bar         5552           20 - 25 bar         3383         6         20 - 25 bar         4007           25 - 45 bar         1584         7         25 - 45 bar         1564           25 - 45 bar         23         6         45 bar         7                                                                                                    |  |
| 00-10 bw         1422         1         00-10 bw         725           10-12 bw         1200         12-12 bw         869         869           12-14 bw         200         3         12-14 bw         2005           14-17 bw         5190         4         14-17 bw         5542           17-20 bw         4308         5         1.7-20 bw         5542           20-25 box         3308         5         20-25 bw         9552           20-25 bw         1584         7         25-45 bw         1564           245 bar         23         8         (45 bar)         7                                                                                                    |  |
| 10-12 bar         12/0         2         10-12 bar         969           12-14 bw         2000         1         12-14 bw         2005           14-17 bar         5190         4         14-17 bar         5542           17-20 bw         4398         5         1.7-20 bw         5152           20-25 bar         3333         6         20-25 bar         4007           25-45 bar         1584         7         25-45 bar         1564           45 bar         23         8         (45 bar         7                                                                                                    |  |
| 12-14 bar         2016         3         12-14 bar         2016           14-17 bar         5190         4         14-17 bar         5542           17-20 bar         4308         5         17-20 bar         5542           20-25 bar         3303         5         20-25 bar         4007           25-45 bar         1564         7         25-45 bar         1564           (45 bar         23         8         (45 bar         7                                                                                                    |  |
| 14-1.7 bar     5190     4     14-1.7 bar     5542       17-20 bar     4308     5     17-20 bar     5552       20-25 bar     3333     5     20-25 bar     4007       25-45 bar     1584     7     25-45 bar     1564       (45 bar     23     8     (45 bar     7                                                                                                    |  |
| 1.7 - 20 bar         4308         5         1.7 - 20 bar         5152           20 - 25 bar         3393         6         20 - 25 bar         4007           25 - 45 bar         1564         7         25 - 45 bar         1564           (45 bar         23         8         (45 bar         7                                                                                                    |  |
| 20-25 bar         3333         6         20-25 bar         4007           25-45 bar         1964         7         25-45 bar         1964           c45 bar         23         8         (45 bar         7                                                                                                    |  |
| 25-45 bar 1564<br>(45 bar 23 8 (45 bar 7                                                                                                    |  |
| (45 bar 7                                                                                                    |  |
|                                                                                                    |  |
|                                                                                                    |  |
|                                                                                                    |  |
|                                                                                                    |  |
|                                                                                                    |  |
|                                                                                                    |  |
|                                                                                                    |  |
|                                                                                                    |  |
|                                                                                                    |  |
|                                                                                                    |  |
|                                                                                                    |  |
|                                                                                                    |  |
|                                                                                                    |  |
|                                                                                                    |  |
|                                                                                                    |  |
|                                                                                                    |  |
|                                                                                                    |  |
|                                                                                                    |  |

Tabella

Nella scheda Table (Tabella) sono disponibili i valori seguenti:

- Chilometri percorsi rispetto al carico sull'aggregato (disponibile solo per TEBS E)
- Chilometri percorsi rispetto al carico sull'asse
- Quantità di frenate a rispetto alla pressione di comando
- Tempo di frenata rispetto alla pressione di comando (disponibile solo per TEBS E)

**Carico sull'aggregato (somma di tutti gli assi):** In questo istogramma viene memorizzato quanti chilometri sono stati percorsi per ogni categoria di carico sul gruppo.

**Carico sull'asse (carico su un'asse):** In questo istogramma viene memorizzato quanti chilometri sono stati percorsi per ogni categoria di carico sul gruppo.

**Pressione di comando:** In questo istogramma viene memorizzato quante frenature sono state eseguite per ogni categoria. Viene memorizzata anche la massima pressione verificatasi.

#### Grafico

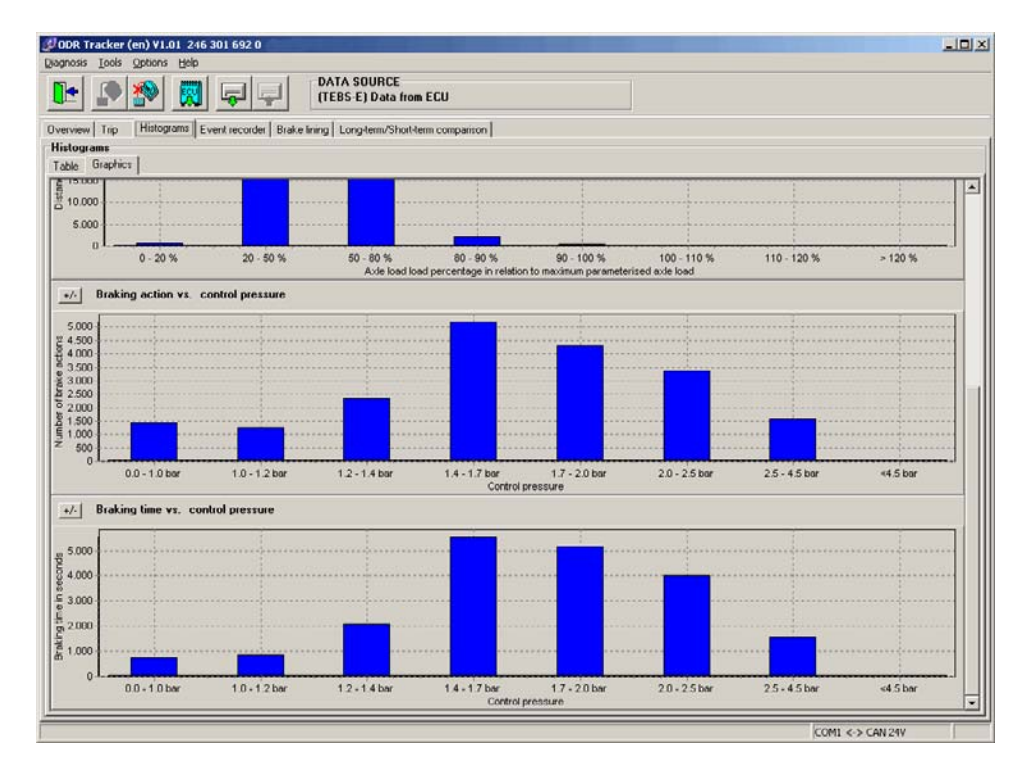

Qui i valori riportati nella *Table (Tabella)* vengono rappresentati graficamente. È anche possibile mascherare e nascondere singole grafiche.

#### 7.4 Event Recorder

| •              |                                                                               | <b>F</b>                                        | DATA SOURCE<br>(TEBS-E) Data from ECU                                                                      |                       |                                     |                     |                  |                    |  |  |  |
|----------------|-------------------------------------------------------------------------------|-------------------------------------------------|----------------------------------------------------------------------------------------------------|-----------------------|-------------------------------------|---------------------|------------------|--------------------|--|--|--|
| view           | Trip Histograms                                                               | vent recorder Brake tir                         | ing Long-term/Short-term comparis                                                                          | on                    |                                     |                     |                  |                    |  |  |  |
| ant r<br>splay | (27) I ABS chi intr<br>(50) I RSS test br<br>(2) RSS test br<br>(2) RSS decol | erventions<br>aking actions<br>eration brakings | <ul> <li>(47)  Warning lamp on</li> <li>(1)  Brake pad worn</li> <li>(2)  Tyre pressure too low</li> </ul> | (0)  <br>(0)  <br>(0) | GID-FKA ( )<br>GID-FKD ( )<br>Other | All On<br>All Off   | All On All Off   |                    |  |  |  |
| 40.            | Туре                                                                          | Odometer reading                                | Operating hours/Da                                                                                         | Speed                 | Control pressure                    | Aggregate load Kilo | netre reading (e | Operating hours/Da |  |  |  |
|                | RSS test braking acti                                                         | 50691.0 km                                      | 887h 41min                                                                                                 | 37 km/h               | 0.00 bar                            | 6.71                | 50691.0 km       | 887h 41m           |  |  |  |
|                | RSS test braking acti                                                         | 50986.5 km                                      | 893h 05min                                                                                                 | 20 km/h               | 0.80 bar                            | 6.11                | 50986.5 km       | 893h 06m           |  |  |  |
|                | Warning lamp on                                                               | 639.6 km                                        | 10h 46min                                                                                                  | 12 km/h               | 0.00 bar                            | 3.11                | 640.0 km         | 10h 48m            |  |  |  |
|                | RSS test braking acti                                                         | 51000.4 km                                      | 893h 22min                                                                                                 | 34 km/h               | 0.00 bar                            | 6.11                | 51000.5 km       | 893h 22n           |  |  |  |
|                | Warning lamp on                                                               | 1982.5 km                                       | 34h 39min                                                                                                  | 10 km/h               | 0.65 bar                            | 3.11                | 1982.5 km        | 34h 39a            |  |  |  |
|                | Warning lamp on                                                               | 2147 7 km                                       | 39h 03min                                                                                                  | 8 km/h                | 0.55 bar                            | 11.31               | 2147.8 km        | 39h 83n            |  |  |  |
|                | Warning lamp on                                                               | 2147.8 km                                       | 39h 04min                                                                                                  | 12 km/h               | 0.00 bar                            | 11.31               | 2148.8 km        | 39h 07n            |  |  |  |
|                | RSS test braking acti                                                         | 52963.7 km                                      | 927h 23min                                                                                                 | 40 km/h               | 0.00 bar                            | 8.2 t               | 52963.7 km       | 927h 23n           |  |  |  |
|                | RSS test braking acti                                                         | 54327.6 km                                      | 948h 26min                                                                                                 | 33 km/h               | 0.00 bar                            | 9.21                | 54327.7 km       | 948h 26n           |  |  |  |
|                | RSS test braking acti                                                         | 54878.6 km                                      | 957h 53min                                                                                                 | 33 km/h               | 0.00 bar                            | 5.61                | 54878.7 km       | 957h 53n           |  |  |  |
| 0              | ABS control                                                                   | 2892.0 km                                       | 52h 43min                                                                                                  | 7 km/h                | 0.00 bar                            | 13.81               | 2892.1 km        | 52h 43n            |  |  |  |
| 1              | RSS test braking acti                                                         | 57467.7 km                                      | 998h 42min                                                                                                 | 30 km/h               | 0.00 bar                            | 6.71                | 57467.8 km       | 998h 42m           |  |  |  |
| 2              | RSS test braking acti                                                         | 58057.3 km                                      | 1008h 58min                                                                                                | 32 km/h               | 0.00 bar                            | 6.1 t               | 58057.3 km       | 1008h 58m          |  |  |  |
| 3              | RSS test braking acti                                                         | 58062.1 km                                      | 1009h 07min                                                                                                | 35 km/h               | 0.00 bar                            | 6.1 t               | 58062.1 km       | 1009h 07n          |  |  |  |
| 4              | RSS test braking ach                                                          | 58332.6 km                                      | 1014h 18min                                                                                                | 48 km/h               | 0.00 bar                            | 9.71                | 58332.6 km       | 1014h 18n          |  |  |  |
| 5              | RSS test braking acti                                                         | 58939.4 km                                      | 1024h 37min                                                                                                | 47 km/h               | 0.00 bar                            | 9.21                | 58939.4 km       | 1024h 37n          |  |  |  |
| 6              | Warning lamp on                                                               | 3430.8 km                                       | 61h 32min                                                                                                  | 2 km/h                | 0.00 bar                            | 3.1 t               | 3430.8 km        | 61h 32n            |  |  |  |
| 7              | Warning lamp on                                                               | 3430.9 km                                       | 61h 32min                                                                                                  | 4 km/h                | 1.00 bar                            |                     | 3430.9 km        | 61h 38n            |  |  |  |
| 8              | RSS test braking acti                                                         | 59052.8 km                                      | 1026h 13min                                                                                                | 23 km/h               | 0.00 bar                            | 8.7 t               | 59052.9 km       | 1026h 13n          |  |  |  |
| 9              | Warning lamp on                                                               | 4064.3 km                                       | 73h 25min                                                                                                  | 14 km/h               | 0.00 bar                            | 5.11                | 4064.3 km        | 73h 25n            |  |  |  |
| 0              | RSS test braking acti                                                         | 59124.5 km                                      | 1027h 17min                                                                                                | 44 km/h               | 0.00 bar                            | 8.71                | 59124.5 km       | 1027h 17n          |  |  |  |
| 1              | Warning lamp on                                                               | 4718.0 km                                       | 84h 45min                                                                                                  | 6 km/h                | 0.00 bar                            | 3.1 t               | 4718.1 km        | 84h 45n            |  |  |  |
| 2              | Warning lamp on                                                               | 5342.8 km                                       | 95h 57min                                                                                                  | 18 km/h               | 0.00 bar                            | 2.61                | 5342.8 km        | 95h 57a            |  |  |  |
| 3              | Warning lamp on                                                               | 5342.9 km                                       | 95h 57min                                                                                                  | 13 km/h               | 1.85 bar                            | 3.11                | 5342.9 km        | 95h 57n            |  |  |  |
| 4              | RSS test braking ach                                                          | 59126.9 km                                      | 1027h 41min                                                                                                | 39 km/h               | 0.00 bar                            | 12.81               | 59126.9 km       | 1027h 41n          |  |  |  |
| 5              | Warning lamp on                                                               | 6026.4 km                                       | 107h 14min                                                                                                 | 14 km/h               | 0.00 bar                            | 3.11                | 6026.7 km        | 107h 16m           |  |  |  |
| 6              | RSS test braking acti                                                         | 59342.1 km                                      | 1030h 33min                                                                                                | 37 km/h               | 0.00 bar                            | 13.3 t              | 59342.1 km       | 1030h 33n          |  |  |  |
| 7              | RSS test braking acti                                                         | 59923.9 km                                      | 1040h 08min                                                                                                | 36 km/h               | 0.00 bar                            | 10.8 t              | 59924.0 km       | 1040h 08n          |  |  |  |
| 8              | Warning lamp on                                                               | 6704.4 km                                       | 118h 32min                                                                                                 | 15 km/h               | 0.00 bar                            | 2.61                | 6704.7 km        | 118h 33n           |  |  |  |
| 9              | Warning lamp on                                                               | 7918.4 km                                       | 1.38h 53min                                                                                                | 10 km/h               | 0.00 bar                            | 5.1 t               | 7318.6 km        | 139h 16m           |  |  |  |
| U              | ABS control                                                                   | 7982.6 km                                       | 141h 49min                                                                                                 | 1 km/h                | 7.20 bar                            | 4.11                | 7982.6 km        | 141h 49n           |  |  |  |
| 1              | warning lamp on                                                               | 8539.5 km                                       | 151h 11min                                                                                                 | 9 km/h                | 0.00 bar                            | 5.61                | 8540.1 km        | 151h 38m           |  |  |  |
| 2              | HSS test braking actu-                                                        | 59964.2 km                                      | 1040h 40mm                                                                                                 | 45 km/h               | 0.00 bar                            | 10.81               | 53364.3 km       | 1040h 40n          |  |  |  |
|                | person shall be about a whi-                                                  | NORDER ELLON                                    | 11141 Ib 58000                                                                                             | 45 km/h               | U.UU bar                            | 10.21               | 55585.0 km       | 1040h 58n          |  |  |  |

Gli eventi verificatisi durante la marcia vengono rappresentati in forma tabellare.

Grazie ad una funzione di filtraggio è possibile modificare l'indicazione in maniera tale da rappresentare soltanto singoli tipi di eventi.

Vengono visualizzati gli eventi seguenti:

- ABS ctrl interventions (regolazioni ABS)
- RSS test brake actions (frenate di test RSS)
- RSS decelaration brakings (frenate di decelerazione RSS)
- Warning lamp on (spia d'avvertimento on) (disponibile solo per TEBS E)
- Brake pad worn (usura pastiglie) (disponibile solo per TEBS E)
- Tyre pressure too low (pressione pneumatici troppo bassa) (disponibile solo per TEBS E)
- GIO-FKA () (FKA = ingresso analogico liberamente configurabile) funzione (disponibile solo per TEBS E)
- GIO-FKD () (FKD = ingresso digitale liberamente configurabile) funzione (disponibile solo per TEBS E)
- Other (altro) (disponibile solo per TEBS E)

Per ogni evento sono disponibili informazioni dettagliate. Queste informazioni possono essere rappresentate (purché disponibili, altrimenti "---") come:

- Type (tipo di) (evento)
- Odometer reading (chilometraggio) (all'inizio di un evento)
- Operating hours/Date (ore di esercizio/data) (all'inizio di un evento)
- Speed (velocità)
- Control pressure (pressione di comando)
- Aggregate load (carico sull'aggregato)
- Kilometre reading (End) (chilometraggio (fine)) alla fine dell'evento
- Opterating hours/Date (End) (ore di esercizio/data (fine)) alla fine dell'evento

## 7.5 Guarnizione d'attrito

| ake lining | p   Histograms   Event in<br>history | ecorder Brake lining                                                        |                  |                                |                                                                                                    |                                          |  |  |  |  |  |
|------------|--------------------------------------|-----------------------------------------------------------------------------|------------------|--------------------------------|----------------------------------------------------------------------------------------------------|------------------------------------------|--|--|--|--|--|
| ake lining | history                              | Trip Histograms Event recorder Brake lining Long-term/Short-term comparison |                  |                                |                                                                                                    |                                          |  |  |  |  |  |
| 25         |                                      |                                                                             |                  |                                |                                                                                                    |                                          |  |  |  |  |  |
|            | 25                                   |                                                                             |                  |                                |                                                                                                    |                                          |  |  |  |  |  |
| 1.11       |                                      |                                                                             |                  |                                |                                                                                                    |                                          |  |  |  |  |  |
| 20         |                                      |                                                                             |                  |                                |                                                                                                    |                                          |  |  |  |  |  |
| ~~         |                                      |                                                                             |                  |                                |                                                                                                    |                                          |  |  |  |  |  |
| 15.        |                                      |                                                                             |                  |                                |                                                                                                    |                                          |  |  |  |  |  |
|            |                                      |                                                                             |                  |                                |                                                                                                    |                                          |  |  |  |  |  |
| 10         |                                      |                                                                             |                  |                                |                                                                                                    |                                          |  |  |  |  |  |
| 1º T       |                                      |                                                                             |                  |                                |                                                                                                    |                                          |  |  |  |  |  |
| 5          |                                      |                                                                             |                  |                                |                                                                                                    |                                          |  |  |  |  |  |
| 31         |                                      |                                                                             |                  |                                |                                                                                                    |                                          |  |  |  |  |  |
|            | and a second second                  |                                                                             |                  |                                | a second second s | en en en en en en en en en en en en en e |  |  |  |  |  |
| 0          | 1                                    |                                                                             | 2                | 3                              | 4                                                                                                    | 5                                        |  |  |  |  |  |
|            |                                      |                                                                             | 7                | Lining set                     |                                                                                                    | 1076                                     |  |  |  |  |  |
|            |                                      |                                                                             |                  |                                |                                                                                                    |                                          |  |  |  |  |  |
|            |                                      |                                                                             | Vorking If       | fe brake lining 🔛 Distance wit | h residual lining                                                                                                    |                                          |  |  |  |  |  |
| ining set  |                                      | Operating hours                                                             | Odometer reading | Distance with residual lining  | Working life brake lining set                                                                                                    | Statur                                   |  |  |  |  |  |
|            |                                      | 176h 40min                                                                  | 10761 km         | 10761 km                       |                                                                                                    | Pad wom                                  |  |  |  |  |  |
|            |                                      | 195h 05min                                                                  | 11983 km         |                                | 1223 km                                                                                                    | Pad changed                              |  |  |  |  |  |
|            |                                      | 384h 19min                                                                  | 23916 km         | 11933 km                       |                                                                                                    | Pad worn                                 |  |  |  |  |  |
|            |                                      | 426h 44mm                                                                   | 26708 km         |                                | 2792 km                                                                                                    | Pad changed                              |  |  |  |  |  |
|            |                                      | 833h 47min                                                                  | 52104 km         | 25396 km                       |                                                                                                    | Pad wom                                  |  |  |  |  |  |
|            |                                      | 833h 47min                                                                  | 52104 km         |                                | 0 km                                                                                                    | Pad changed                              |  |  |  |  |  |
|            |                                      | 937h 09min                                                                  | 54122 km         | 2018 km                        |                                                                                                    | Pad wom                                  |  |  |  |  |  |
|            |                                      | 949h 31mm                                                                   | 54513 km         |                                | 391 km                                                                                                    | Pad changed                              |  |  |  |  |  |
|            |                                      | 1012h 31min                                                                 | 59700 km         | 5187 km                        | 24E has                                                                                                    | Pad wom                                  |  |  |  |  |  |
|            |                                      | 1040h Jomin                                                                 | BUD45 KM         |                                | 345 KM                                                                                                    | Pad changed                              |  |  |  |  |  |
|            |                                      |                                                                             |                  |                                |                                                                                                    |                                          |  |  |  |  |  |
|            |                                      |                                                                             |                  |                                |                                                                                                    |                                          |  |  |  |  |  |
|            |                                      |                                                                             |                  |                                |                                                                                                    |                                          |  |  |  |  |  |
|            |                                      |                                                                             |                  |                                |                                                                                                    |                                          |  |  |  |  |  |

#### Cronologia guarnizioni d'attrito

Nella scheda *Brake Lining (Guarnizione d'attrito)* vengono rappresentati i 5 ultimi cambi documentati delle guarnizioni d'attrito.

In forma tabellare qui viene indicato a quale chilometraggio ossia dopo quante ore d'esercizio le guarnizioni d'attrito sono state riconosciute come usurate ossia sostituite. In base a questi dati è possibile rilevare e quindi visualizzare i tempi di inattività e di marcia con lo spessore residuo.

In una rappresentazione grafica viene indicato il tempo di inattività e di marcia con lo spessore residuo della guarnizione d'attrito di ogni set.

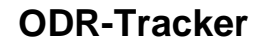

## 7.6 Confronto a lungo/breve termine

| Description       Long term       Short-term       Comparison         Average control pressure       0.0       0.0       0.0       0.0       0.0       0.0       0.0       0.0       0.0       0.0       0.0       0.0       0.0       0.0       0.0       0.0       0.0       0.0       0.0       0.0       0.0       0.0       0.0       0.0       0.0       0.0       0.0       0.0       0.0       0.0       0.0       0.0       0.0       0.0       0.0       0.0       0.0       0.0       0.0       0.0       0.0       0.0       0.0       0.0       0.0       0.0       0.0       0.0       0.0       0.0       0.0       0.0       0.0       0.0       0.0       0.0       0.0       0.0       0.0       0.0       0.0       0.0       0.0       0.0       0.0       0.0       0.0       0.0       0.0       0.0       0.0       0.0       0.0       0.0       0.0       0.0       0.0       0.0       0.0       0.0       0.0       0.0       0.0       0.0       0.0       0.0       0.0       0.0       0.0       0.0       0.0       0.0       0.0       0.0       0.0       0.0       0.0       0.0                                                                                                    | tage 1<br>RSS interventions, stage 2<br>0,0<br>0,7<br>0,6<br>0,7<br>0,6<br>0,7<br>0,6<br>0,7<br>0,6<br>0,7<br>0,6<br>0,7<br>0,6<br>0,7<br>0,6<br>0,7<br>0,6<br>0,7<br>0,6<br>0,7<br>0,6<br>0,7<br>0,6<br>0,7<br>0,6<br>0,7<br>0,6<br>0,7<br>0,6<br>0,7<br>0,6<br>0,7<br>0,6<br>0,7<br>0,6<br>0,7<br>0,7<br>0,6<br>0,7<br>0,7<br>0,6<br>0,7<br>0,7<br>0,7<br>0,7<br>0,7<br>0,7<br>0,7<br>0,7 | RSS interventions, stage<br>25<br>20<br>15<br>10<br>5      | tions                 | ABS   | /Short-term | ng Long-term<br>quency | ent recorder   Brake lining<br>on<br>Braking frequ | iew Trip Histograms Even<br>term/Short-term comparison<br>Average control pressure | g-t<br>A |
|----------------------------------------------------------------------------------------------------|----------------------------------------------------------------------------------------------------|------------------------------------------------------------|-----------------------|-------|-------------|------------------------|----------------------------------------------------|------------------------------------------------------------------------------------|----------|
| Average control pressure<br>1 0 0 0 0 0 0 0 0 0 0 0 0 0 0 0 0 0 0 0                                                                                                    | tage 1 RSS interventions, stage 2                                                                                                    | RSS interventione, stage<br>25-<br>20-<br>15-<br>10-<br>5- | dons                  | 4     | ]           | quency                 | Braking frequ                                      | -term/Short-term comparison<br>Average control pressure                            |          |
| Average control pressure<br>a d d d d d d d d d d d d d d d d d d d                                                                                                    | tage 1 RES interventions, stage 2                                                                                                    | RSS interventions, stage                                   | tions                 | 4     | ]           | quency                 | Braking frequ                                      | Average control pressure                                                           | ٨        |
| 1     0.3     0.3     0.3     0.3     0.3     0.3     0.3     0.3     0.3     0.3     0.3     0.3     0.3     0.3     0.3     0.3     0.3     0.3     0.3     0.3     0.3     0.3     0.3     0.3     0.3     0.3     0.3     0.3     0.3     0.3     0.3     0.3     0.3     0.3     0.3     0.3     0.3     0.3     0.3     0.3     0.3     0.3     0.3     0.3     0.3     0.3     0.3     0.3     0.3     0.3     0.3     0.3     0.3     0.3     0.3     0.3     0.3     0.3     0.3     0.3     0.3     0.3     0.3     0.3     0.3     0.3     0.3     0.3     0.3     0.3     0.3     0.3     0.3     0.3     0.3     0.3     0.3     0.3     0.3     0.3     0.3     0.3     0.3     0.3     0.3     0.3     0.3     0.3     0.3     0.3     0.3     0.3     0.3     0.3     0.3     0.3     0.3     0.3     0.3     0.3     0.3     0.3     0.3     0.3     0.3     0.3     0.3     0.3     0.3     0.3     0.3     0.3     0.3     0.3     0.3     0.3     0.3     0.3     0.3                                                                                                    | 0,8<br>0,7<br>0,6<br>5000<br>0,4<br>0,3<br>0,2<br>0,1<br>0,1                                                                                                    | 25<br>20<br>15<br>10<br>5                                  |                       | 4     |             |                        |                                                    |                                                                                    |          |
| 1     0.3     0.2     0.2     0.2     0.2     0.2     0.2     0.2     0.2     0.2     0.2     0.2     0.2     0.2     0.2     0.2     0.2     0.2     0.2     0.2     0.2     0.2     0.2     0.2     0.2     0.2     0.2     0.2     0.2     0.2     0.2     0.2     0.2     0.2     0.2     0.2     0.2     0.2     0.2     0.2     0.2     0.2     0.2     0.2     0.2     0.2     0.2     0.2     0.2     0.2     0.2     0.2     0.2     0.2     0.2     0.2     0.2     0.2     0.2     0.2     0.2     0.2     0.2     0.2     0.2     0.2     0.2     0.2     0.2     0.2     0.2     0.2     0.2     0.2     0.2     0.2     0.2     0.2     0.2     0.2     0.2     0.2     0.2     0.2     0.2     0.2     0.2     0.2     0.2     0.2     0.2     0.2     0.2     0.2     0.2     0.2     0.2     0.2     0.2     0.2     0.2     0.2     0.2     0.2     0.2     0.2     0.2     0.2     0.2     0.2     0.2     0.2     0.2     0.2     0.2     0.2     0.2     0.2     0.2                                                                                                    | 0.7<br>0.6<br>50<br>0.4<br>0.4<br>0.3<br>0.2<br>0.1<br>0                                                                                                    | 25<br>20<br>15<br>10<br>5                                  |                       | 4     |             |                        | 0.2                                                |                                                                                    |          |
| 1     0.25     0.2     0.25     0.2     0.0     0.0       1     0.25     0.2     0.0     0.0     0.0     0.0       1     0.05     0.2     0.0     0.0     0.0     0.0       1     0.05     0.1     0.0     0.0     0.0     0.0       1     0.05     0.1     0.0     0.0     0.0     0.0       1     0.05     0.0     0.0     0.0     0.0     0.0       1     0.05     0.0     0.0     0.0     0.0     0.0       1     0.05     0.0     0.0     0.0     0.0     0.0       1     0.05     0.0     0.0     0.0     0.0     0.0       1     0.05     0.0     0.0     0.0     0.0     0.0       1     0.05     0.0     0.0     0.0     0.0     0.0       1     0.05     0.0     0.0     0.0     0.0     0.0       1     0.05     0.0     0.0     0.0     0.0     0.0       1     0.00     0.00     0.00     0.00     0.00     0.00       1     0.00     0.00     0.00     0.00     0.00     0.00     0.00       1 <td>0,6<br/>10,5<br/>0,4<br/>0,3<br/>0,2<br/>0,1<br/>0</td> <td>20 · · · · · · · · · · · · · · · · · · ·</td> <td></td> <td>T</td> <td></td> <td></td> <td>0,5</td> <td></td> <td></td>                                                                                                    | 0,6<br>10,5<br>0,4<br>0,3<br>0,2<br>0,1<br>0                                                                                                    | 20 · · · · · · · · · · · · · · · · · · ·                   |                       | T     |             |                        | 0,5                                                |                                                                                    |          |
| 1       0       0       0       0       0       0       0       0       0       0       0       0       0       0       0       0       0       0       0       0       0       0       0       0       0       0       0       0       0       0       0       0       0       0       0       0       0       0       0       0       0       0       0       0       0       0       0       0       0       0       0       0       0       0       0       0       0       0       0       0       0       0       0       0       0       0       0       0       0       0       0       0       0       0       0       0       0       0       0       0       0       0       0       0       0       0       0       0       0       0       0       0       0       0       0       0       0       0       0       0       0       0       0       0       0       0       0       0       0       0       0       0       0       0       0       0       0       0                                                                                                    | 5000 0.4<br>0.3<br>0.2<br>0.1                                                                                                    | E 0000011<br>15                                            |                       | 24    |             |                        | 0,25                                               |                                                                                    |          |
| Image: service life     Image: service life       Image: service life     Image: service life       Imag                                                                                                    |                                                                                                    | 000 15<br>10<br>5                                          |                       | 3     | 5           |                        | 0,2                                                | 1                                                                                  |          |
| Long-term      Data on the vehicle service life term: Data on the vehicle service life term: Data on the vehicle service life term | 0,2<br>0,1<br>0                                                                                                    | 5                                                          | and the second second |       | 8           |                        | 5.016                                              |                                                                                    |          |
| 0     0,1     0,2     0,1       0     0     0     0     0       1     0     0     0     0       1     0     0     0     0       1     0     0     0     0       1     0     0     0     0       1     0     0     0     0       1     0     0     0     0       1     0     0     0     0       1     0     0     0     0       1     0     0     0     0       1     0     0     0     0       1     0     0     0     0       1     0     0     0     0       1     0     0     0     0       1     0     0     0     0       1     0     0     0     0       1     0     0     0     0       1     0     0     0     0       1     0     0     0     0       1     0     0     0     0       1     0     0     0     0       1     0     0     0 <td>0.2</td> <td>5</td> <td></td> <td>2</td> <td>1 2</td> <td></td> <td>÷ 0,15</td> <td></td> <td></td>                                                                                                    | 0.2                                                                                                    | 5                                                          |                       | 2     | 1 2         |                        | ÷ 0,15                                             |                                                                                    |          |
| Upper         Upper         Upper <th< th=""><td>0.1</td><td>5</td><td></td><td></td><td></td><td>0.000</td><td>0,1</td><td></td><td></td></th<>                                                                                                    | 0.1                                                                                                    | 5                                                          |                       |       |             | 0.000                  | 0,1                                                |                                                                                    |          |
| Comment     Comment     C |                                                                                                    |                                                            |                       | 1     |             |                        | 0,05                                               |                                                                                    |          |
| Description         Long-term         Short+term         Unit         Comment           Average control pressure         1.72         1.16         bar         Average value of the control pressure pm at the yellow coupling head           Braking frequency         0.33         0.33         1/km         Number of brake applications per km           Abs interventions         4.50         4.98         1/10000km         Number of Abs interventions           RSS interventions, stage 1         28.98         24.49         1/10000km         Reserventions                                                                                                    |                                                                                                    |                                                            |                       |       | Ma          |                        | vice life                                          | term : Data on the vehicle servi<br>Nerm : Data from trips                         | H. L.    |
| Average control pressure         1.72         1.16         bar         Average value of the control pressure pm at the yellow coupling head           Braking frequency         0.33         0.33         1./km         Number of brake applications per km         eellow coupling head           ABS interventions         4.50         4.98         1/10000km         Number of ABS interventions           RSS interventions, stage 1         28.98         24.49         1/10000km         Number of RSS test base applications                                                                                                    |                                                                                                    |                                                            |                       | C     | Unit        | h Short-term           | Long-term                                          | Description                                                                        |          |
| Brailing frequency         0.33         0.7km         Number of brake applications per km           ABS interventions         4.50         4.98         1/10000km         Number of ABS interventions           RSS interventions, stage 1         28.98         24.49         1/10000km         Number of RSS tet back applications                                                                                                    | w coupling head                                                                                                    | ntrol pressure pm at the yellow cou                        | alue of the contr     | A     | bar         | 1.16                   | 1.72                                               | Average control pressure                                                           |          |
| ABS interventions 4.50 4.98 17/10000km Number of ABS interventions RSS interventions, stage 1 28.98 24.49 1/10000km Number of RSS test brake applications                                                                                                    |                                                                                                    | tions per km                                               | brake application     | N     | 1/km        | 0.33                   | 0.33                                               | Braking frequency                                                                  |          |
| HSS interventions, stage 1 28.38 24.43 1710000km Number of HSS test brake applications                                                                                                    |                                                                                                    | ions                                                       | ABS interventio       | km N  | 1/100006    | 4.98                   | 4.50                                               | ABS interventions                                                                  |          |
| DCC algorithms along 7 0.22 0.92 1/2/00/00 Mumber of DCC developing bullions                                                                                                    |                                                                                                    | e appacations                                              | DCC deselector        | Km N  | 1/100008    | 24.43                  | 28.98                                              | Pipe interventions, stage 1                                                        |          |
| noo mervenioni, auge c u.o.o prouousini mutoer of hos decisiedado braxings                                                                                                    |                                                                                                    | our uarigs                                                 | riaa geceletab        | eni N | 17100008    | 0.03                   | 0.33                                               | noo meivenions, stage z                                                            |          |

Nella scheda *Long-/Short-term comparison (Confronto lungo/breve termine)* viene eseguito un confronto dei dati a lungo termine (tutta la durata della centralina ECU) con i dati a breve termine (periodo di registrazione della memoria trip).

Vengono rappresentati i seguenti valori, in forma tabellare e grafica:

- Average control pressure (Pressione di controllo media)
- Braking frequency (Frequenza di frenata)
- ABS interventions (interventi ABS)
- RSS interventions, stage 1 (interventi RSS, stage)
- RSS interventions, stage 2 (interventi RSS, stage 2)

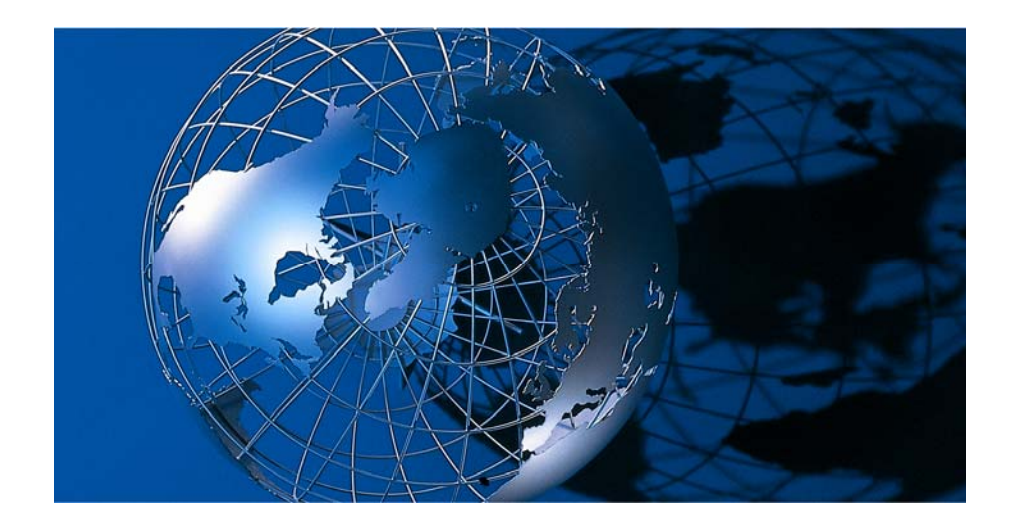

WABCO Vehicle Control Systems, è uno dei leader mondiali nella produzione di sistemi elettronici per il controllo della frenatura, della stabilità veicolo, delle sospensioni e della trasmissione per veicoli commerciali pesanti. Tra i propri clienti WABCO annovera i maggiori costruttori mondiali di veicoli commerciali, di rimorchi e di autobus. Fondata negli Stati Uniti nel 1869 con il nome di Westinghouse Air Brake Company, WABCO è stata rilevata dall'American Standard nel 1968 ed è stata scorporata nel 2007. Con sede a Bruxelles, Belgio, WABCO impiega attualmente circa 7700 dipendenti presenti in 31 paesi in tutto il mondo. Nel 2007 il fatturato totale di WABCO è stati di 2.4 miliardi di dollari. Wabco è una Società di capitali indipendente quotata alla Borsa di New York con il simbolo WBC.

www.wabco-auto.com

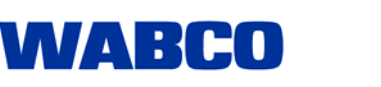